Государственный контракт № 20000070 от 28.07.2020 (2 этап)

## **УТВЕРЖДАЮ**

Исполняющий обязанности руководителя Государственного казенного учреждения Ленинградской области «Оператор «электронного правительства»

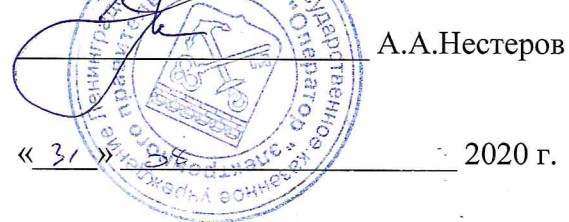

### УТВЕРЖДАЮ

Исполнительный директор ООО «Нетрика»

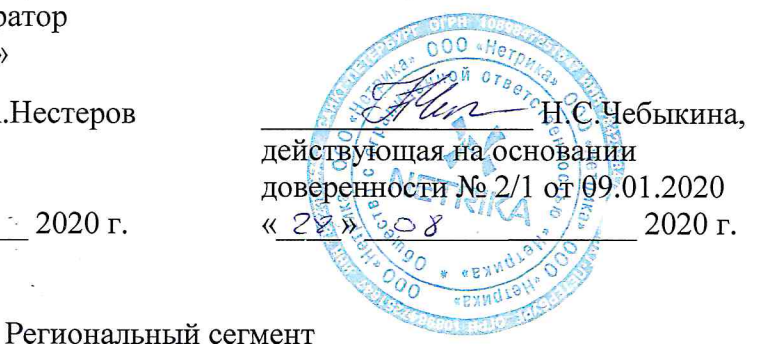

единой государственной информационной системы в сфере здравоохранения полное наименование АС

РС ЕГИСЗ

сокращенное наименование АС

РАЗВИТИЕ РЕГИОНАЛЬНОГО СЕГМЕНТА ЕДИНОЙ ГОСУДАРСТВЕННОЙ ИНФОРМАЦИОННОЙ СИСТЕМЫ ЗДРАВООХРАНЕНИЯ В ЧАСТИ МОДЕРНИЗАЦИИ ЦЕНТРАЛИЗОВАННЫХ ПОДСИСТЕМ В РАМКАХ РЕАЛИЗАЦИИ РЕГИОНАЛЬНОГО ПРОЕКТА «СОЗДАНИЕ ЕДИНОГО ЦИФРОВОГО КОНТУРА В ЗДРАВООХРАНЕНИИ НА ОСНОВЕ ЕДИНОЙ ГОСУДАРСТВЕННОЙ ИНФОРМАЦИОННОЙ СИСТЕМЫ ЗДРАВООХРАНЕНИЯ ЛЕНИНГРАДСКОЙ ОБЛАСТИ»

# РУКОВОДСТВО ПОЛЬЗОВАТЕЛЯ ПОДСИСТЕМЫ ЛЬГОТНОЕ ЛЕКАРСТВЕННОЕ ОБЕСПЕЧНИЕ

ИЗ.02.1-6

На 11 листах

СОГЛАСОВАНО

Исполняющий обязанности директора государственного казенного учреждения здравоохранения Ленинградской области «Медицинский информационно-аналитический центр»

А.А.Закарян 2020 г. 08

## СОГЛАСОВАНО

Заместитель председателя Комитета по здравоохранению Ленинградской области

Е.Г.Власов 00 2020 г. «27»

## Термины и определения

В настоящем документе применены следующие термины с соответствующими определениями:

| Термин                        | Определение                                                                                                    |
|-------------------------------|----------------------------------------------------------------------------------------------------|
| 1                             | 2                                                                                                    |
| Автоматизированная<br>система | Система, состоящая из персонала и комплекса средств автоматизации его деятельности, реализующая информационную технологию выполнения установленных |
|                               | функций                                                                                                    |
| Система                       | Совокупность элементов, объединенная связями между ними и обладающая определенной целостностью                                                     |

## Сокращения и обозначения

В настоящем документе применены следующие сокращения (обозначения):

| Сокращение<br>(обозначение) | Значение сокращения (обозначения)                                                                                                |  |  |  |  |
|-----------------------------|----------------------------------------------------------------------------------------------------|--|--|--|--|
| 1                           | 2                                                                                                    |  |  |  |  |
| AC                          | Автоматизированная система                                                                                                    |  |  |  |  |
| БД                          | База данных                                                                                                    |  |  |  |  |
| ГКУЗ ЛО МИАЦ                | Государственное казенное учреждение здравоохранения<br>Ленинградской области «Медицинский информационно-<br>аналитический центр» |  |  |  |  |
| ГКУ ЛО «ОЭП»,<br>Заказчик   | ЭП», Государственное казенное учреждение Ленинградской области «Оператор «электронного правительства»                            |  |  |  |  |
| ЕГИССО                      | Единая государственная информационная система социального обеспечения                                                            |  |  |  |  |
| ИЭМК                        | Интегрированная электронная медицинская карта                                                                                    |  |  |  |  |
| ЛЛО                         | Льготное лекарственное обеспечение                                                                                               |  |  |  |  |
| ЛО                          | Ленинградская область                                                                                                    |  |  |  |  |
| РС ЕГИСЗ, Система           | Региональный сегмент единой государственной информационной системы в сфере здравоохранения                                       |  |  |  |  |

| 1. Введение                                                         | 4             |
|---------------------------------------------------------------------|---------------|
| 1.1. Область применения                                             | 4             |
| 1.2. Краткое описание возможностей                                  | 4             |
| 1.3. Уровень подготовки пользователя                                | 4             |
| 1.4. Перечень эксплуатационной документации, с которой необходимо   | ознакомиться  |
| пользователю                                                        | 4             |
| 2. Назначение и условия применения                                  | 5             |
| 2.1. Виды деятельности, функции, для автоматизации которых преднази | начено данное |
| средство автоматизации                                              | 5             |
| 2.2. Программное обеспечение РС ЕГИСЗ                               | 5             |
| 2.3. Техническое обеспечение РС ЕГИСЗ                               | 5             |
| 3. Подготовка к работе                                              | 5             |
| 3.1. Авторизация                                                    | 6             |
| 4. Описание операций                                                | 7             |
| 4.1. Просмотр данных пациента                                       | 7             |
| 4.2. Построение отчетов Ошибка! Закладка н                          | е определена. |
| 5. Аварийные ситуации                                               | 10            |
| 6. Рекомендации по освоению                                         | 11            |

#### 1. Введение

Настоящий документ подготовлен согласно Государственному № 20000070 от 28.07.2020 на выполнение работ по развитию регионального сегмента единой государственной информационной системы здравоохранения в части модернизации централизованных подсистем в рамках реализации регионального проекта «Создание единого цифрового контура в здравоохранении на основе единой государственной информационной системы Ленинградской области».

Настоящий документ предназначен для пользователей подсистемы «Льготное лекарственное обеспечение» (далее - «ЛЛО») РС ЕГИСЗ.

## 1.1. Область применения

Подсистема «Льготное лекарственное обеспечение» обеспечивает возможности ведения регионального регистра льготников по БСК.

#### 1.2. Краткое описание возможностей

**1.3.** Подсистема «Льготное лекарственное обеспечение» автоматизирует процессы отпуска лекарственных средств, а также ведения отчётности по работе с лекарственными средствами, при работе с отдельными категориями граждан (льготниками).

#### 1.4. Уровень подготовки пользователя

Штатный состав персонала, эксплуатирующего РС ЕГИСЗ, должен формироваться на основании нормативных документов Российской Федерации и Трудового кодекса.

Деятельность персонала по эксплуатации РС ЕГИСЗ должна регулироваться должностными инструкциями.

Клиентская часть РС ЕГИСЗ используется на персональных компьютерах, поэтому требования к организации труда и режима отдыха при работе с ней должны устанавливаться, исходя из требований к организации труда и режима отдыха при работе с этим типом средств вычислительной техники.

Пользователями PC ЕГИСЗ являются сотрудники организаций, участвующих в процессах обеспечения реализации прав граждан на получение льготных лекарственных средств.

В настоящем документе описана работа с подсистемой «Льготное лекарственное обеспечение» РС ЕГИСЗ.

Пользователи подсистемы должны иметь опыт работы с персональным компьютером на базе операционных систем Microsoft Windows на уровне квалифицированного пользователя и свободно осуществлять базовые операции, а также с веб-браузером Google Chrome или Яндекс.

# 1.5. Перечень эксплуатационной документации, с которой необходимо ознакомиться пользователю

Перед началом работы необходимо ознакомиться:

с настоящим документом;

эксплуатационной документацией на использующиеся при выполнении должностных обязанностей программные и программно-технические средства.

## 2. Назначение и условия применения

# 2.1. Виды деятельности, функции, для автоматизации которых предназначено данное средство автоматизации

Подсистема «Льготное лекарственное обеспечение» автоматизирует процессы отпуска лекарственных средств, а также ведения отчётности по работе с лекарственными средствами, при работе с отдельными категориями граждан (льготниками).

#### 2.2. Программное обеспечение РС ЕГИСЗ

В качестве средств, расширяющих возможности операционной системы до удовлетворения требованиям ИС «ЛЛО», определены:

– Русифицированный интернет-браузер Windows Internet Explorer 9.0;

– Русифицированный интернет-браузер Google Chrome;

– Русифицированный текстовый редактор Microsoft Office Word 2010 (MS Word 2010 и выше);

– Русифицированный редактор электронных таблиц Microsoft Office (MS Excel 2010 и выше);

Подробное описание указанного программного обеспечения приведено на сайте разработчиков в сети Internet.

## 2.3. Техническое обеспечение РС ЕГИСЗ

Клиентская часть программного обеспечения Системы должна корректно функционировать на технических средствах Получателя в соответствии со следующей минимальной спецификацией:

- многоядерный процессор с тактовой частотой не менее 2.5 ГГц;
- объем оперативной памяти не менее 4 Гб;
- тип оперативной памяти не хуже DDR3;
- объем жесткого диска не менее 80 Гб;
- размер экрана не ниже 15 дюймов.

Для работы может быть использована любая операционная система, поддерживающая работу следующих браузеров: Google Chrome 54.0 и выше; Яндекс Браузер 14 и выше; Mozilla Firefox 54 и выше; Opera 30 и выше; Microsoft Edge 41 и выше.

## 3. Подготовка к работе

## 3.1. Авторизация

Для авторизации пользователю необходимо ввести данные учетной записи и нажать кнопку «Войти» (рисунок 1).

| Логин  |  |  |
|--------|--|--|
| Пароль |  |  |

Рисунок 1 – Форма авторизации пользователя

После авторизации пользователю будет предоставлен доступ к функциональности, определенной настройками роли пользователя в учетной записи.

Изображения экранных форм, приведенные в настоящем документе, могут незначительно отличаться от экранных форм на персональном компьютере пользователя в связи с настройками роли пользователя и монитора персонального компьютера. Данные на экранных формах являются тестовыми.

## 4. Описание операций

## 4.1. Просмотр данных льготника

После авторизации пользователь будет перенаправлен на основную страницу вебинтерфейса «Регистр льготников» со списком льготников (рисунок 2).

| Ф Системные настройки 🔹 | C | писок лиц |         |          |         |               |         | C 7 |
|-------------------------|---|-----------|---------|----------|---------|---------------|---------|-----|
| Реестр -                |   | Фамилия   | Имя     | Отчество | СНИЛС   | Дата рождения | Пол     | ¢   |
| Список льтот            | 1 | Васнецова | Людиила | Баговна  | 1234567 | 2000-12-11    | женский | /   |
| Список лиц              | e | i qwsas   | dfdfs   |          | 23456   | 1234-11-11    | мужскай | 1   |
|                         | 7 | wewe      | sdsdf   |          | 4567    | 1234-11-22    | мужской | / 8 |

#### Рисунок 2 - Список льготников

Для просмотра данных льготника пользователю необходимо выбрать необходимого льготника из списка и перейти в его карту, кликнув на строчку с его данными.

В карте пациента будут отображена информация о льготнике в соответствии с Рисунком 3.

|                         | Регистр льготников                           |                      |               | Выход +       |   |  |  |  |
|-------------------------|----------------------------------------------|----------------------|---------------|---------------|---|--|--|--|
| Ф Системные настройки - | Редактирование лица                          |                      |               |               |   |  |  |  |
| Реестр -                | Фамилия                                      |                      | СНИЛС         |               |   |  |  |  |
| Список льгот            | Васнецова                                    |                      | 1234567       | 1234567       |   |  |  |  |
| Список пин              | Имя                                          |                      | Дата рождения | Дата рождения |   |  |  |  |
| Control of the          | Людмила                                      |                      | 11.12.2000    |               |   |  |  |  |
|                         | Огчество                                     |                      | Пол           | Пол           |   |  |  |  |
|                         | Баговна                                      |                      | женский       |               | ~ |  |  |  |
|                         | Тип документа                                | Серия                | Номер         | Дата выдачи   |   |  |  |  |
|                         | Временное удостоверение личности граждании 👻 | 333                  | кк43к4        | 20:08.2020    |   |  |  |  |
|                         | Кем выдан                                    |                      |               |               |   |  |  |  |
|                         | Banbanaan                                    | antanaan             |               |               |   |  |  |  |
|                         | Место регистрации                            | Mecto persectionaria |               |               |   |  |  |  |
|                         | Место регистрации                            | Место регистрации    |               |               |   |  |  |  |
|                         | Место проживания                             |                      |               |               |   |  |  |  |
|                         | Место проживания.                            |                      |               |               |   |  |  |  |
|                         | + Отмена 🖹 Сохранить 🏝 Сохранить & Вернуль   | ся в список          |               |               |   |  |  |  |

Рисунок 3 – Карточка льготника

## 4.2. Добавление льготников

Для добавления нового льготника в регистр, необходимо на главной странице нажать «Добавить льготника» (Рисунок 4).

На открывшейся панели необходимо внести все данные о новом льготнике, и нажать кнопку «Сохранить».

| Новое лицо                               |             |               |              |   |  |  |
|------------------------------------------|-------------|---------------|--------------|---|--|--|
| Фамилия                                  |             | СНИЛС         | снилс        |   |  |  |
| Фамилия                                  |             | СНИЛС         | снилс        |   |  |  |
| Имя                                      |             | Дата рождения |              |   |  |  |
| Имя                                      |             | дд.мм.гггг    | дд.мм.rrrr   |   |  |  |
| Отчество                                 |             | Пол           |              |   |  |  |
| Отчество                                 |             |               |              | ~ |  |  |
| Тип документа                            | Серия       | Номер         | Дата выдачи  |   |  |  |
| ~                                        | Серия       | Номер         | дд. мм. гггг |   |  |  |
| Кем выдан                                |             |               |              |   |  |  |
| Кем выдан                                |             |               |              |   |  |  |
| Место регистрации                        |             |               |              |   |  |  |
| Место регистрации                        |             |               |              |   |  |  |
| Место проживания                         |             |               |              |   |  |  |
| Место проживания                         |             |               |              |   |  |  |
| 🔶 Отмена 🖹 Сохранить 🛓 Сохранить&Вернуть | ся в список |               |              |   |  |  |
|                                          |             |               |              |   |  |  |

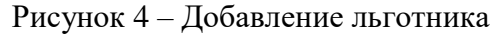

## 4.3. Изменение данных о льготнике

Для изменения данных о льготнике в регистре, необходимо перейти в карточку данного льготника. В открывшейся карточке, в верхней части панели необходимо нажать на «Изменить», затем произвести изменения данных в предложенных полях, и нажать «Сохранить изменения» (Рисунок 5).

|                         | Регистр льготников                           |                   |               | Выход +                                                                                                    |  |  |  |  |  |
|-------------------------|----------------------------------------------|-------------------|---------------|----------------------------------------------------------------------------------------------------|--|--|--|--|--|
| Ф Системные настройки + | Редактирование лица                          |                   |               |                                                                                                    |  |  |  |  |  |
| Реестр -                | Фамилия                                      |                   | снилс         |                                                                                                    |  |  |  |  |  |
| Список пьгот            | Васнецова                                    |                   | 1234567       |                                                                                                    |  |  |  |  |  |
| Список лиц              | Имя                                          |                   | Дата рождения |                                                                                                    |  |  |  |  |  |
|                         | Людмила                                      |                   | 11.12.2000    |                                                                                                    |  |  |  |  |  |
|                         | Огчество                                     |                   | Пол           |                                                                                                    |  |  |  |  |  |
|                         | Баговна                                      |                   | женский       | u di seconda di seconda di seconda di seconda di seconda di seconda di seconda di seconda di seconda di seconda |  |  |  |  |  |
|                         | Тип документа                                | Серия             | Номер         | Дата выдачи                                                                                                    |  |  |  |  |  |
|                         | Временное удостоверение личности гражданин 🗸 | 333               | кк43к4        | 20.08.2020                                                                                                    |  |  |  |  |  |
|                         | Кем выдан                                    |                   |               |                                                                                                    |  |  |  |  |  |
|                         | Banbanbanabn                                 | Bansansansen      |               |                                                                                                    |  |  |  |  |  |
|                         | Место регистрации                            | Место ригистрации |               |                                                                                                    |  |  |  |  |  |
|                         | Место регистрации                            |                   |               |                                                                                                    |  |  |  |  |  |
|                         | Место проживания                             |                   |               |                                                                                                    |  |  |  |  |  |
|                         | Место проживания                             |                   |               |                                                                                                    |  |  |  |  |  |
|                         | • Отмена В Сохранить ± Сохранить&Вернуть     | ся в список       |               |                                                                                                    |  |  |  |  |  |

Рисунок 5 – Изменение данных о льготнике

## 4.4. Удаление льготника

Для удаления льготника необходимо перейти на главную страницу с перечнем льготников, из предложенного списка выделить необходимого льготника и перейти в его карточку. В открывшейся карточке льготника в верхней части панели необходимо нажать «Удалить», затем в появившемся окне «Удалить запись льготника?» нажмите «Да» (Рисунок 6).

| #  | Номер    | Статус         | Фамилия   | Имя     | Отчество | снилс     | Дата рождения | Пол     | \$  |
|----|----------|----------------|-----------|---------|----------|-----------|---------------|---------|-----|
| i. | 11       | Утвержден      | Васнецова | Людмила | Баговна  | 1234567   | 2000-12-11    | женский | /   |
|    |          | Утвержден      | 4324      | вавыа   | аываыва  | 4234      | 2020-08-04    | мужской | 1   |
|    |          | Утвержден      | Васнецова | Людмила | Баговна  | 1234567   | 2000-12-11    | женский | /   |
| 5  | номер 12 | Отклонен       | Васнецова | Людмила | Баговна  | 1234567   | 2000-12-11    | женский | /   |
|    |          | Редактирование | qwsas     | dfdfs   |          | 23456     | 1234-11-11    | мужской | / 💼 |
|    |          | Редактирование | Петров    | Петр    | Петрович | 123456789 | 2020-08-26    | мужской | 1 🕯 |

Рисунок 6 – Удаление льготника

## 4.5. Выгрузка ЕГИССО

На главной странице «Регистра льготников» в верхней панели нажмите клавишу «Выгрузка ЕГИССО» (Рисунок 7).

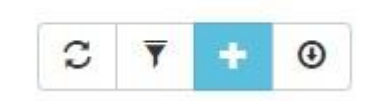

Рисунок 7 – Выгрузка ЕГИСО

## 5. Аварийные ситуации

Аварийные ситуации могут возникать в случае несоблюдения условий выполнения технологического процесса, в том числе при длительных отказах технических средств.

В случае аварийных ситуаций на стороне пользователя работоспособность РС ЕГИСЗ не страдает, данные не теряются и доступны после авторизации в административной части РС ЕГИСЗ. При ошибках в работе аппаратных средств (кроме носителей данных и программ) восстановление функций РС ЕГИСЗ возлагается на операционную систему. При неверных действиях пользователей, неверных форматах и недопустимых значениях входных данных РС ЕГИСЗ предупреждает пользователя соответствующим сообщением.

## 6. Рекомендации по освоению

Для успешного освоения принципов работы с РС ЕГИСЗ необходимо иметь навыки работы с персональным компьютером на базе операционных систем Microsoft Windows на уровне квалифицированного пользователя и свободно осуществлять базовые операции, а также изучить настоящий документ.

Выполнения контрольного примера не требуется, т.к. РС ЕГИСЗ имеет интуитивно понятный пользовательский интерфейс.